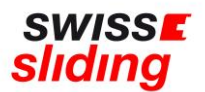

## Internationale Erstlizenz Kurzanleitung für Lizenzbeantragung

Bevor Du mit der Beantragung Deiner Erstlizenz beginnst, bitte die folgenden, wichtigen Hinweise beachten und die erforderlichen Dokumente zum Hochladen bereithalten. Aktuelle Downloads und Links findest du auf unserer Homepage: <u>https://www.swiss-sliding.com/lizenz</u>

## ID Vorder- Rückseite auf einer Seite IBSF Verhaltenskodex ALLE Seiten, unterzeichnet Clean Winner Diplom Einverständniserklärung SSL, unterzeichnet

- Beim Hochladen einer ID als Ausweisdokument bitte unbedingt darauf achten, dass jeweils die Vorder- und Rückseite auf einer Seite im Scan enthalten ist.
- Bitte darauf achten, dass beim Hochladen des unterschriebenen IBSF-Formulars «Verhaltenskodex» und Einverständniserklärung SSL komplett **alle Seiten** (nicht nur die letzte Seite mit der Unterschrift) im Scan enthalten sind.
- Muss eine Sportärztliche Untersuchung \*SPU\* erfolgt sein.
- Zur Beantragung einer internationalen Lizenz für die Saison 2023/24 ist die Absolvierung des Antidoping-Programms «Clean Winner» zwingend erforderlich:

https://www.sportintegrity.ch/anti-doping/praevention/ausbildung

Nach erfolgreichem Abschluss dieses Webinars erhältst Du ein Diplom, welches beim Lizenzantrag hochgeladen werden muss.

Ohne das Vorliegen dieses Diploms ist eine Beantragung der internationalen Lizenz bei der IBSF leider NICHT möglich. Solltest Du hierzu mehr Informationen benötigen, dann wende Dich bitte an die Geschäftsstelle oder an Thomas Lohfing.

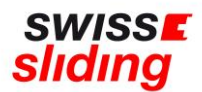

## Bei einem erstmaligen Lizenzantrag ist dieser Ablauf zu befolgen

Folgenden Link aufrufen:

https://mein.fairgate.ch/swisssliding/internal/signin

Das Fenster zum Einloggen öffnet sich:

| fairgate O INTERNER BEREICH             |                                                      |
|-----------------------------------------|------------------------------------------------------|
| Swiss Sliding                           |                                                      |
| E-Mail                                  |                                                      |
| Passwort                                |                                                      |
| ☐ Eingeloggt bleiben Einloggen ⊖        |                                                      |
| Passwort vergessen?                     |                                                      |
| Hier klicken und Passwort zurücksetzen. | Beim ersten Einloggen muss<br>man sich registrieren. |
| Erstmaliger Login?                      | Darauf den Ablauf anhand                             |
| Hier klicken und Konto aktivieren.      | der Meldungen verfolgen und Konto aktivieren.        |
| Swiss Sliding beitreten? <              | Hier klicken                                         |
| Hier klicken und registrieren.          |                                                      |
| Newsletter abonnieren?                  |                                                      |
| Abonnieren                              |                                                      |
| präsentiert von Fairgate                |                                                      |

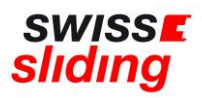

## 2.

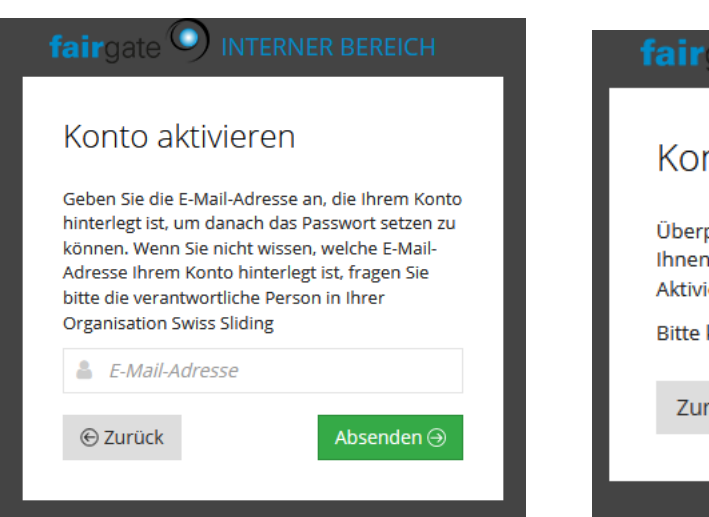

1.

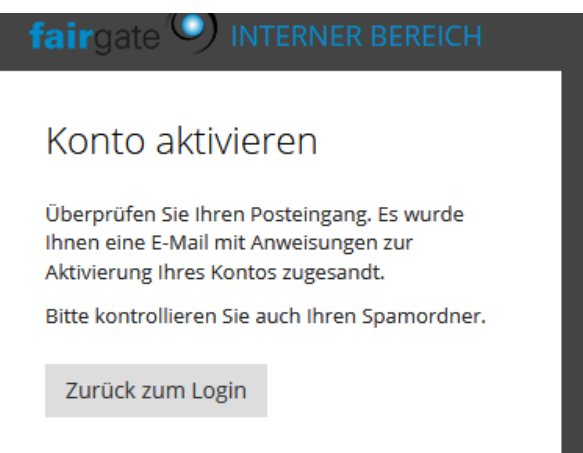

Jetzt kannst Du Dich entsprechend einloggen:

| fairgate () INTERNER BEREICH                                  |  |
|---------------------------------------------------------------|--|
| Swiss Sliding                                                 |  |
| 👗 E-Mail                                                      |  |
| Passwort                                                      |  |
| □ Eingeloggt bleiben Einloggen →                              |  |
| Passwort vergessen?                                           |  |
| Hier klicken und Passwort zurücksetzen.<br>Erstmaliger Login? |  |
| Hier klicken und Konto aktivieren.                            |  |
| Swiss Sliding beitreten?<br>Hier klicken und registrieren.    |  |
| Newsletter abonnieren?<br>Abonnieren                          |  |
| präsentiert von Fairgate                                      |  |

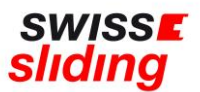

Beim erstmaligen Lizenzantrag müssen nun die einzelnen Felder aufgefüllt werden:

| swiss <b>e</b><br>sliding Antragsformular |                                   |
|-------------------------------------------|-----------------------------------|
| Internationale Lizenz (nur Erstlizenz)    | Nationale Lizenz (nur Erstlizenz) |
| Mitgliedschaft                            | Wählen 🗸                          |
| Stammdaten                                | •                                 |
| Vorname *                                 |                                   |
| Nachname *                                |                                   |
| Anredeart *                               | Wählen ×                          |
| Geschlecht *                              | Wählen 🗸                          |

Alle zur Lizenzierung erforderlichen Formulare sind auf unserer Homepage unter Lizenz zu finden: <u>https://www.swiss-sliding.com/lizenz</u>

| swiss <b>⊭</b><br>sliding |                                                         | START | ÜBER UNS | SPORT | RESULTATE | PROGRAMM | LIZENZ |
|---------------------------|---------------------------------------------------------|-------|----------|-------|-----------|----------|--------|
|                           | Lizenzen                                                |       |          |       |           |          |        |
|                           | Lizenzbestimmungen (ab 07/2021)                         |       |          |       |           |          |        |
|                           | Internationale Lizenz:                                  |       |          |       |           |          |        |
|                           | Int. Erstlizenz Anleitung<br>Int. Folgelizenz Anleitung |       |          |       |           |          |        |
|                           | benötigte Dokumente für internationalen Lizenzantrag.   |       |          |       |           |          |        |
|                           | IBSF ImPACT Gehimerschütterungstest 2023/24             |       |          |       |           |          |        |
|                           | IBSF ImPACT Concussion Test 2023/24                     |       |          |       |           |          |        |
|                           | IBSF Verhaltenskodex Athleten 2022/23                   |       |          |       |           |          |        |
|                           | SSL Einverständniserklärung (int. Lizenzen) 2022/23     |       |          |       |           |          |        |
|                           |                                                         |       |          |       |           |          |        |
|                           | Nationale Lizenz:                                       |       |          |       |           |          |        |
|                           | Nat. Erstlizenz Anleitung                               |       |          |       |           |          |        |
|                           | Nat. Folgelizenz Anleitung                              |       |          |       |           |          |        |
|                           | benötigte Dokumente für nationalen Lizenzantrag:        |       |          |       |           |          |        |
|                           | IBSF Verhaltenskodex Athleten 2022/23                   |       |          |       |           |          |        |
|                           | IBSF Code of Conduct Athletes 2022/23                   |       |          |       |           |          |        |
| -                         |                                                         |       |          |       |           |          |        |

Wenn alle Felder ausgefüllt und die erforderlichen Unterlagen hochgeladen worden sind, kann mit dem grünen Button die Lizenzbeantragung abgeschlossen werden.

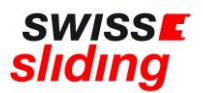

| Ich bestätige, dass ich                                                             | Wählen                                                                           | ~                 |
|-------------------------------------------------------------------------------------|----------------------------------------------------------------------------------|-------------------|
| Kenntnis vom Inhalt der<br>Einverständniserklärung von<br>Swiss Sliding 2022 habe * |                                                                                  |                   |
|                                                                                     | Ich bin kein Roboter.<br>reCAPTCHA<br>Datenschutzerklärung - Nutzungsbedingungen |                   |
|                                                                                     |                                                                                  | Lizenzbeantragung |

Bei fehlenden Eingaben in Pflichtfeldern, kann der Antrag nicht beantragt werden und es erscheint die Meldung in 'Rot', wo etwas falsch ist oder fehlt.

Wenn alle Felder korrekt ausgefüllt worden sind, erfolgt eine Bestätigung von der Geschäftsstelle.

Diese Angaben werden anschliessend bei der internationalen Lizenz ins IBSF-Lizenzprogramm übergeben und erst wenn seitens IBSF die Bestätigung erfolgt, ist die Lizenz erteilt.

Bei Fragen wende Dich bitte an die Geschäftsstelle 055 534 34 48 oder per Mail an sonja.kubli@swiss-sliding.com oder info@swiss-sliding.com